#### PHẦN I GIỚI THIỆU HỆ THỐNG

#### I. CÁC ĐỐI TƯỢNG PHỤC VỤ

1. Cơ quan/Đơn vị xử lý: Văn Phòng HĐND và UBND; Phòng Quản lý đô thị và các Phòng, Ban liên quan; Thanh tra địa bàn; Đội Quản lý trật tự đô thị; Ủy ban nhân dân 16 Phường; Công an.

2. Cơ quan giám sát: Quận ủy, Hội đồng nhân dân, Ủy ban Mặt trận Tổ quốc Việt Nam Quận 8; các đoàn thể chính trị - xã hội; Bí thư Đảng ủy 16 Phường ...

#### II. CÁC HÀNH VI VI PHẠM:

- 1. Xả rác, đổ nước thải ra đường
- 2. Lấn chiếm vỉa hè, lề đường
- 3. Xây dựng không phép

#### III. MÔ HÌNH HOẠT ĐỘNG CỦA HỆ THỐNG

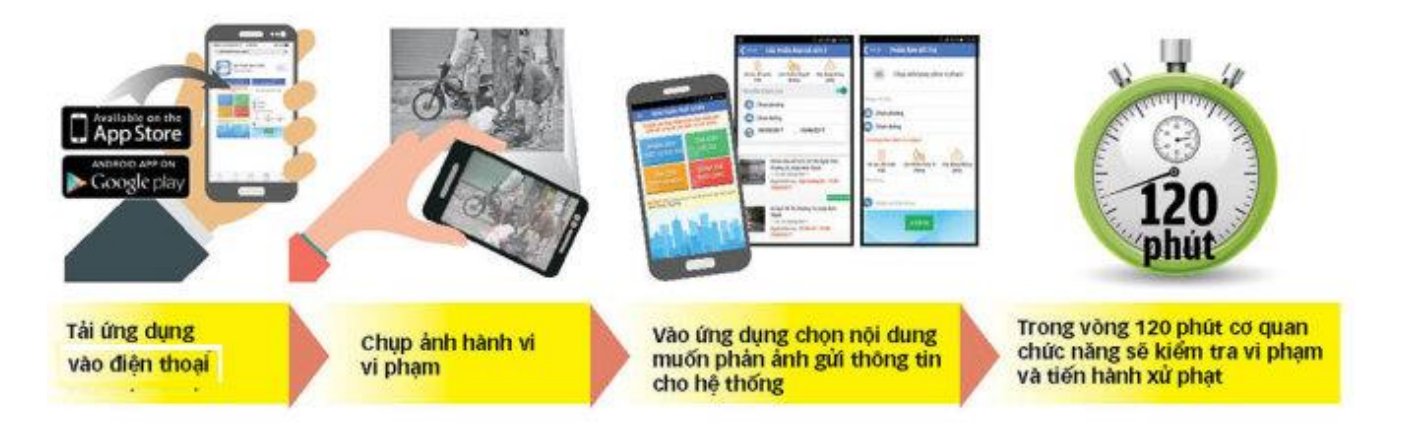

- Ứng dụng được tải về và sử dụng trên thiết bị di động thông minh (smartphone, tablet ...), người dân có thể phản ảnh về vi phạm xả rác, đổ nước thải, lấn chiếm lòng lề đường hoặc xây dựng không phép.

- Khi phát hiện các vi phạm, người dân chỉ cần chụp ảnh, điền các thông tin địa chỉ vi phạm, sau đó nhấn nút gửi tin. Ngay lập tức thông tin phản ánh của người dân sẽ được chuyển đến điện thoại của lãnh đạo phường/xã/TT, quận/huyện, HĐND các cấp.

- Trong khoảng thời gian quy định (không quá 120 phút), lực lượng chức năng buộc phải có mặt tại hiện trường để xử lý. Trong thời gian này, nếu không xử lý thì hệ thống sẽ báo trễ hạn.

## IV. CÁC CHỨC NĂNG CỦA HỆ THỐNG

|       | 📲 🗭 🗊 📶 100% 🖬 04:49 PM                                                                                      |
|-------|----------------------------------------------------------------------------------------------------|
| ≡     | XỬ LÝ VI PHẠM                                                                                                |
|       | <b>Phản ánh và xử lý vi phạm</b><br>Gửi phản ánh (chụp hình/ quay phim, nội dung vi phạm)<br>và xử lý        |
| A     | <b>Xem nội dung đã gửi</b><br>Xem các tin và kết quả xử lý của tôi đã gửi                                    |
|       | <b>Xử lý</b><br>Xử lý (nhắc nhở/ phạt tại chỗ, lập biên bản,) các phản<br>ánh                                |
|       | <b>Quyết định xử phạt</b><br>Cập nhật thông tin quyết định xử phạt đã ban hành                               |
| 2     | <b>Kiểm tra khắc phục sau xử lý</b><br>Cập nhật thông tin hiện trường kết quả thực thi quyết<br>định xử phạt |
| Q     | <b>Tra cứu</b><br>Tra cứu các phản ánh đã được xử lý trên địa bàn                                            |
| лh    | <b>Thống kê tình hình xử phạt</b><br>Thống kê tình hình nhận, xử lý và ban hành quyết định<br>xử phạt        |
|       | <b>Thống kê tình hình xử lý</b><br>Thống kê tình hình nhận, xử lý (nhắc nhở/ phạt tại chỗ,<br>lập biên bản)  |
| Ŵ     | Tin rác, tin lặp                                                                                             |
| Vi Ph | am Trao Đổi Cao tin làn<br>Trao Đổi Danh bạ Trợ giúp                                                         |

| Phản ánh và xử<br>lý vi phạm    | <ul> <li>Cho phép phản ánh và xử lý các phản ánh vi phạm trật tự đô thị như:<br/>xả rác, nước thải; lấn chiếm lề đường, vỉa hè; xây dựng không phép.</li> <li>Cho phép chụp hình, quay phim, nhập địa chỉ vi phạm và xử lý các<br/>phản ánh.</li> </ul>                                                                                                    |
|---------------------------------|----------------------------------------------------------------------------------------------------|
| A<br>Xem nội dung<br>đã gửi     | Cho phép xem thông tin và kiểm tra lại các vi phạm mình gửi.                                                                                                    |
| Xử lý                           | <ul> <li>Cho phép xử lý các phản ánh đã gửi về. Công việc xử lý gồm:</li> <li>Báo cáo: với các vụ việc xử lý tại chỗ: Nhắc nhở, xử phạt tại chỗ.</li> <li>Lập biên bản: lập biên bản xử phạt.</li> <li>Chuyển: chuyển đến đơn vị có trách nhiệm xử lý vụ việc.</li> <li>Phản hồi: với các trường hợp phức tạp phải phối hợp với nhiều đơn vị, ngành để xử lý thì phản hồi nội dung để người dân nắm thông tin.</li> <li>Tin rác, tin lặp: với các trường hợp tin không đúng thực tế, tin bị lặp cùng 1 sự việc phản ánh nhiều lần.</li> </ul> |
| Quyết định xử<br>phạt           | Cho phép thực hiện/cập nhật thông tin quyết định xử phạt với các trường hợp vi phạm đã lập biên bản.                                                                                                    |
| Kiểm tra khắc<br>phục sau xử lý | Cho phép thực hiện/cập nhật thông tin sau khi đã thực hiện quyết<br>định xử phạt với các trường hợp phải khắc phục.                                                                                                    |
| Q<br>Tra cứu                    | Cho phép Tìm kiếm/tra cứu các vụ việc theo thời gian, theo địa bàn, theo hành vi vi phạm. Xem nội dung và kết quả xử lý                                                                                                    |
| Thống kê tình<br>hình xử phạt   | Thống kê tình tiếp nhận, đã xử lý, đang xử lý và thông tin ban hành<br>quyết định xử phạt.                                                                                                    |
| Thống kê tình<br>hình xử lý     | Thống kê tình hình xử lý vi phạm theo thời gian và theo địa bàn.                                                                                                    |
| Tin rác, tin lặp                | Xem danh sách tin rác, tin bị lặp.                                                                                                    |
| Tin phản ánh<br>sau xử lý       | Xem danh sách các tin phản ánh kết quả xử lý (người phản ánh chưa hài lòng với kết xử lý, muốn tiếp tục phản ánh).                                                                                                    |

## PHẦN II TẢI PHẦN MỀM

## I. ĐỐI VỚI HỆ ĐIỀU HÀNH ANDROID:

- Nhấp vào icon "CH Play":

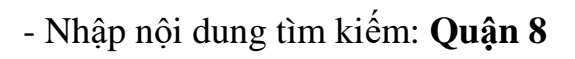

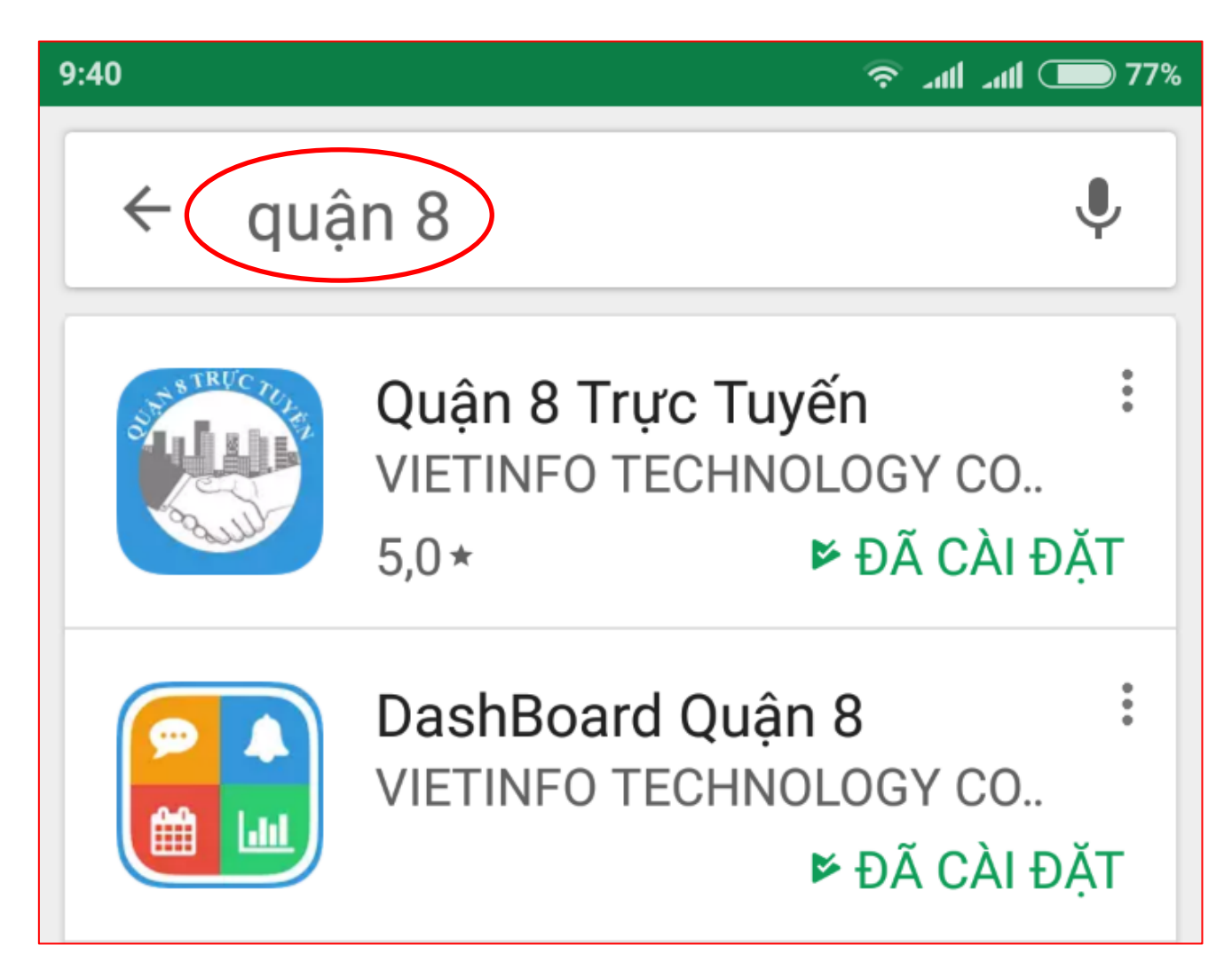

- Chọn ứng dụng "DashBoard Quận 8" để cài đặt:

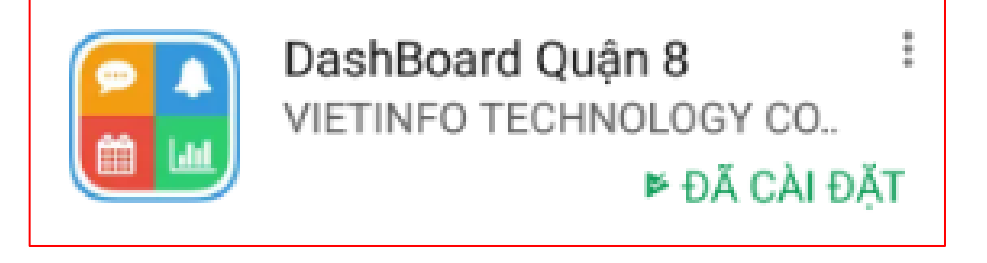

## II. ĐỐI VỚI HỆ ĐIỀU HÀNH IOS:

- Nhấp vào icon "App Store":

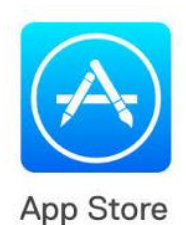

- Nhập nội dung tìm kiếm: Quận 8
- Vào Apple Store → Chọn "Tìm kiếm":

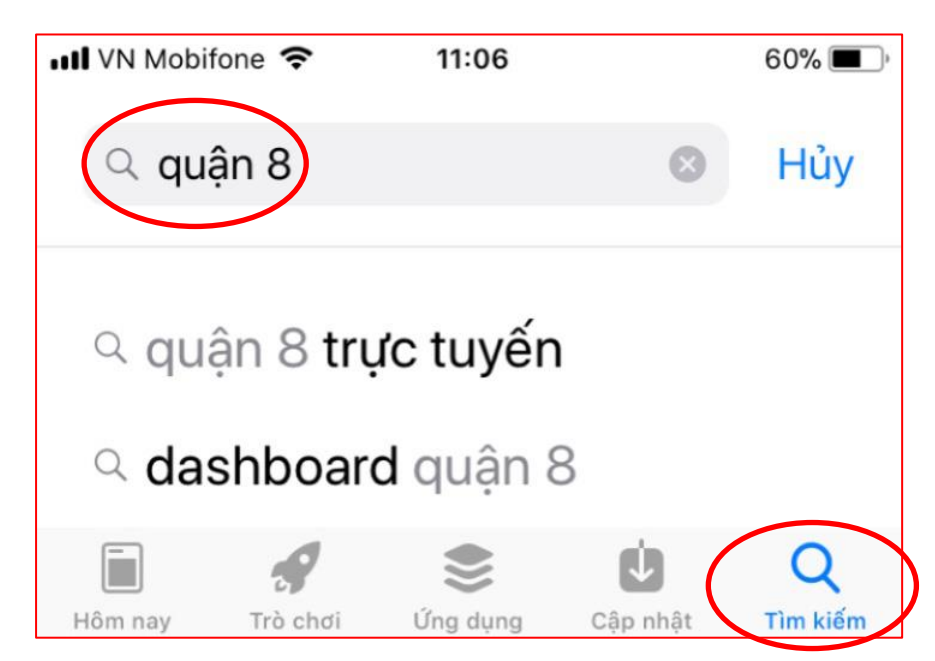

- Đối với Cán bộ công chức cài đặt:

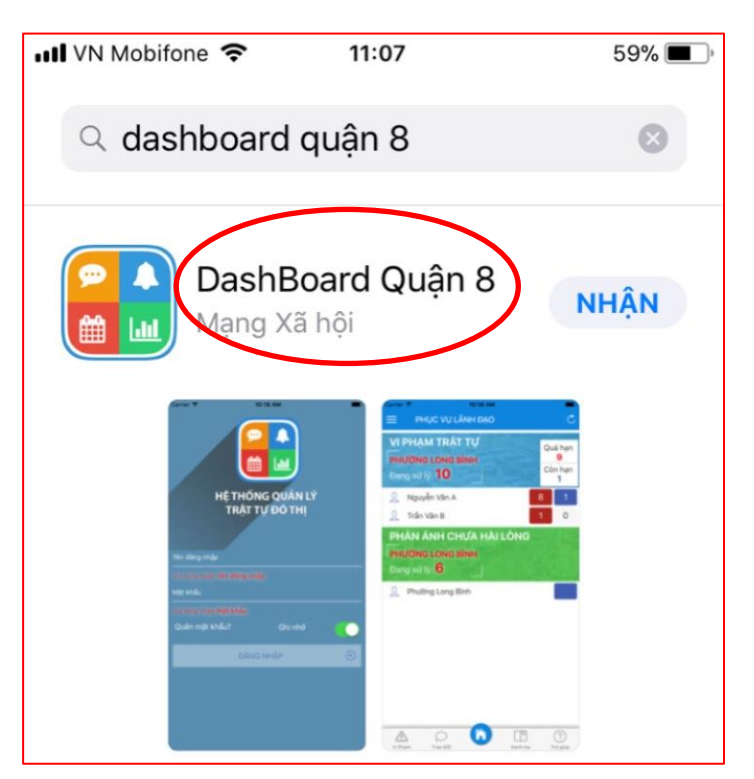

### PHẦN III HƯỚNG DÃN THAO TÁC

#### 1. PHẢN ÁNH VÀ XỬ LÝ LẬP BIÊN BẢN VI PHẠM TRẬT TỰ ĐÔ THỊ

**Mục đích:** Cho phép chụp hình, quay phim, xác định thông tin vị trí nơi vi phạm và xử lý vi phạm và lập biên bản vi phạm

Các bước thao tác:

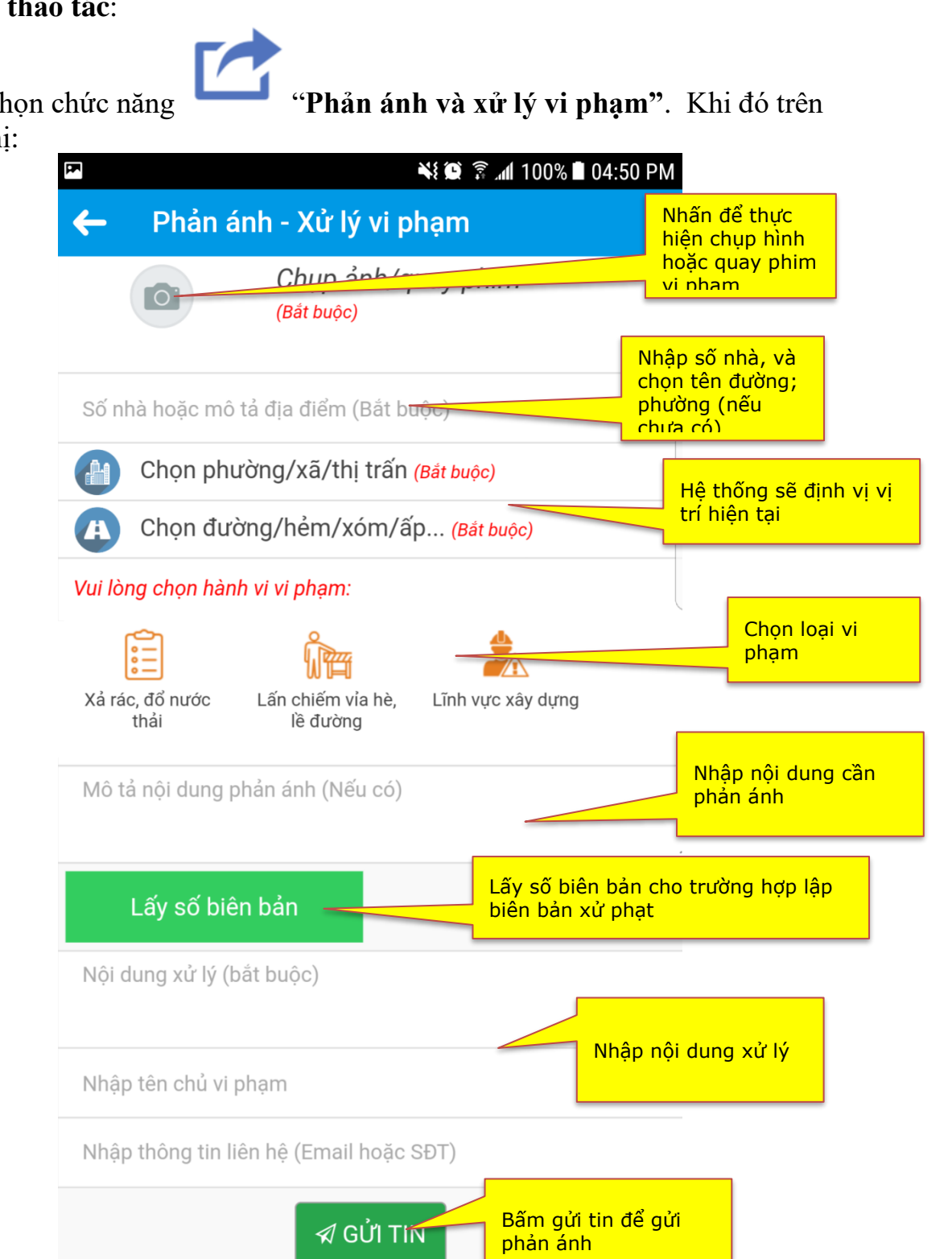

**Bước 1:** chọn chức năng màn hình hiển thị:

**Bước 2** : Chọn dể thực hiện quay film/ chụp hình (mỗi tin cho phép 3 ảnh + film)

**Bước 3** : Nhập thông tin tướng ứng trên màn hình: nhập địa chỉ vi phạm, chọn hành vi vi phạm, n<u>ội dung vi phạm.</u>

**Bước 4**: Nhấn Lấy số biên bản để thực hiện lấy số biên bản xử phạt. Nhập nội dung xử lý sau đó nhấn **Gửi tin** 

#### 1. XEM NỘI DUNG ĐÃ GỬI

**Mục đích:** Cho phép xem lại các phản ánh vi phạm mình gửi đã được xử lý hay chưa. **Các bước thao tác**:

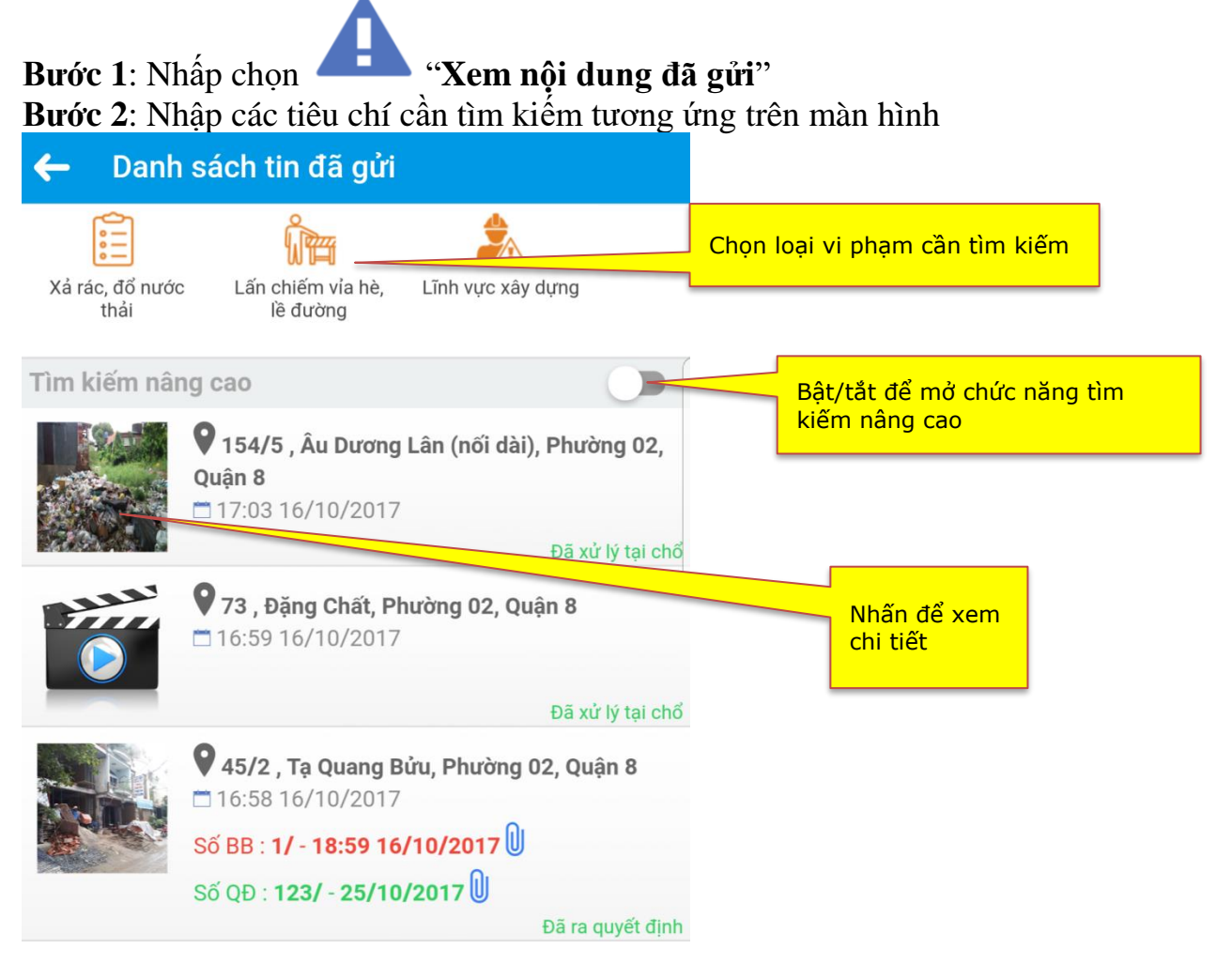

## 2. XỬ LÝ PHẢN ÁNH

Mục đích: Cho phép xử lý các phản ánh đã gửi về, công việc xử lý gồm có các hình huống:

- Báo cáo: với các vụ việc xử lý tại chổ: Nhắc nhở, xử phạt tại chổ
- Lập biên bản: lập biên bản xử phạt
- Chuyển: chuyển đến đơn vị có trách nhiệm xử lý vụ việc

- Phản hồi: với các trường hợp phức tạp phải phối hợp với nhiều đơn vị, ngành để xử lý thì phản hồi nội dung để người dân nắm thông tin.

- Tin rác, tin lặp: với các trường hợp tin không đúng thực tế, tin bị lặp cùng một sự việc phản ánh nhiều lần.

Hướng dẫn thao tác:

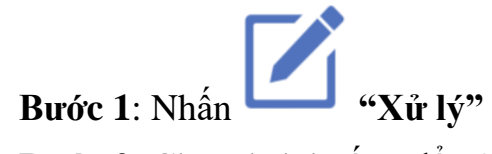

Bước 2: Chọn tình huống để xử lý

| 🖼 😽 🏵 🗊 📶 100% 🗎 04:57 PM                                                                                       | ••••• MOBIFONE 🗢 13:3                               | 9 🛛 🔻 24% 🕞               |
|----------------------------------------------------------------------------------------------------|-----------------------------------------------------|---------------------------|
| 🗲 🛛 Danh sách xử lý                                                                                             | 🔶 🛛 DANH SÁCH XỬ                                    | ĹÝ                        |
| Xả rác, đổ nước Lấn chiếm vỉa hè, Lĩnh vực xây dựng thải lễ đường                                               | Lập biên bản                                        | Báo cáo                   |
| Tìm kiếm nâng cao<br>xử lý                                                                                      | Phản hồi                                            | Chuyển                    |
| 100 , Đào Cam Mộc, Phường 04, Quận 8<br>□ 14:37 16/10/2017<br>Xử lý<br>Nhấn để xử<br>lý phản ánh<br>Chưa lập BB | Tin ra                                              | ác                        |
| •••••• MOBIFONE          13:41         ♥ \$ 24% ■           ✓ Trở về         NỘI DUNG BÁO C         ✓           | •••••• MOBIFONE 奈 13:                               | 47 🛛 📽 22% 🗔<br>6 CHUY    |
| Những vi phạm xử lý ngay tại chổ.                                                                               | Những vi phạm không nằ                              | m trên địa bàn mình xử    |
| Nhấn để chụp                                                                                                    | lý.                                                 |                           |
| sau xử lý.                                                                                                    | (III) Chọn phường                                   |                           |
|                                                                                                    | Nhập nội dung chuyển.                               | Chọn đơn vị để<br>chuyển  |
| Nhập nội dung báo cáo                                                                                           |                                                     |                           |
|                                                                                                    | ••••• MOBIFONE ᅙ 13:4                               | 6 🛛 🕸 🐉 22% 💽 🔿           |
|                                                                                                    | 🗙 Trở về PHẢN                                       | ної 🔗                     |
|                                                                                                    | Những vi phạm chưa xử lý<br>hồi cho người dân biết. | ngay được và phản         |
|                                                                                                    | Nhập nội dung phản hồi                              | i                         |
|                                                                                                    |                                                     | Nhập nội dung<br>phản hồi |
|                                                                                                    |                                                     |                           |
|                                                                                                    |                                                     |                           |
|                                                                                                    |                                                     |                           |

| ◙∦24% ा⊃               |  |  |  |
|------------------------|--|--|--|
|                        |  |  |  |
| A Bùi Đình Túy         |  |  |  |
| Kây dựng không phép    |  |  |  |
| để xe vỉa hè và xả rác |  |  |  |
|                        |  |  |  |
|                        |  |  |  |
| lhấn để lấy số         |  |  |  |
|                        |  |  |  |
|                        |  |  |  |
|                        |  |  |  |
|                        |  |  |  |
|                        |  |  |  |

## 3. QUYẾT ĐỊNH XỬ PHẠT

**Mục đích:** Cho phép thực hiện/cập nhật thông tin quyết định xử phạt với các trường hợp vi phạm đã lập biên bản.

#### Hướng dẫn thao tác:

Bước 1: Nhấn "Quyết định xử phạt"

Bước 2: Chọn tin phản ánh đã lập Biên bản và thực hiện việc cập nhật quyết định

xử phạt và chọn nút \land GỬI TIN

| •••••• MOBIFONE        ↑       13:49       ↑       12:49         ✓       Trở về       LẬP QUYẾT ĐỊNH                                                                                                    | •••••• MOBIFONE      13:49     3                                                                                                    |
|----------------------------------------------------------------------------------------------------|----------------------------------------------------------------------------------------------------|
| Trở về LẬP QUYẾT ĐỊNH   Vì rở về Lập QUYẾT ĐỊNH   Và rác, đổ nước thải lin chiếm lòng lê dường   Và rác, đổ nước thải Lân chiếm lòng lê dường   Thư KIẾM NÂNG CAO Và dựng không phép   Nhấn để xem<br>phản ánh Nhấn để xem<br>phản ánh   Vừ lý Chờ lập quyết định | <ul> <li>DANH SÁCH XỬ LÝ</li> <li>Lập quyết định</li> <li>Chuyển</li> <li>Nhấn để cập nhật<br/>thông tin quyết định</li> <li>Nhấn để câp nhật<br/>thông tin quyết định</li> <li>Nhấn để chuyển đơn vị<br/>có thẩm quyền xử lý</li> <li>Trở về</li> <li>LậP QUYẾT ĐỊNH</li> <li>Phương T</li> <li>Phương T</li> <li>Dinh Tiên Hoàng</li> <li>Mi chiếm lòng tê đườn</li> <li>Xây dựng không phép</li> <li>Số biên bản : 14/2017/BB-P.01-VPTT -<br/>12:04 08/08/2017</li> <li>Nội dung: Chiếm dụng hè phố dưới 05m2 làm nơi<br/>trống giữ xe vị phạm tại Điểm c Khoản 4 Điều<br/>12/NĐ.</li> <li>Nhập số quyết định</li> <li>14 thg 8, 2017</li> </ul> |
|                                                                                                    | Chọn loại quyết định       Image: Chọn loại quyết định         Nhập nội dung quyết định       Chọn loại quyết định, chụp hình quyết định, nhập nôi dung quyết định                                                                                                    |

## 4. KIẾM TRA KHẮC PHỤC SAU XỬ LÝ

Mục đích: Cho phép báo cáo các phản ánh vi phạm đã được xử lý trong địa bàn quận.
Các bước thao tác:

**Bước 1**: Nhấp chọn **"Kiểm tra khắc phục sau xử lý" Bước 2**: Nhập các tiêu chí cần tra cứu trên màn hình

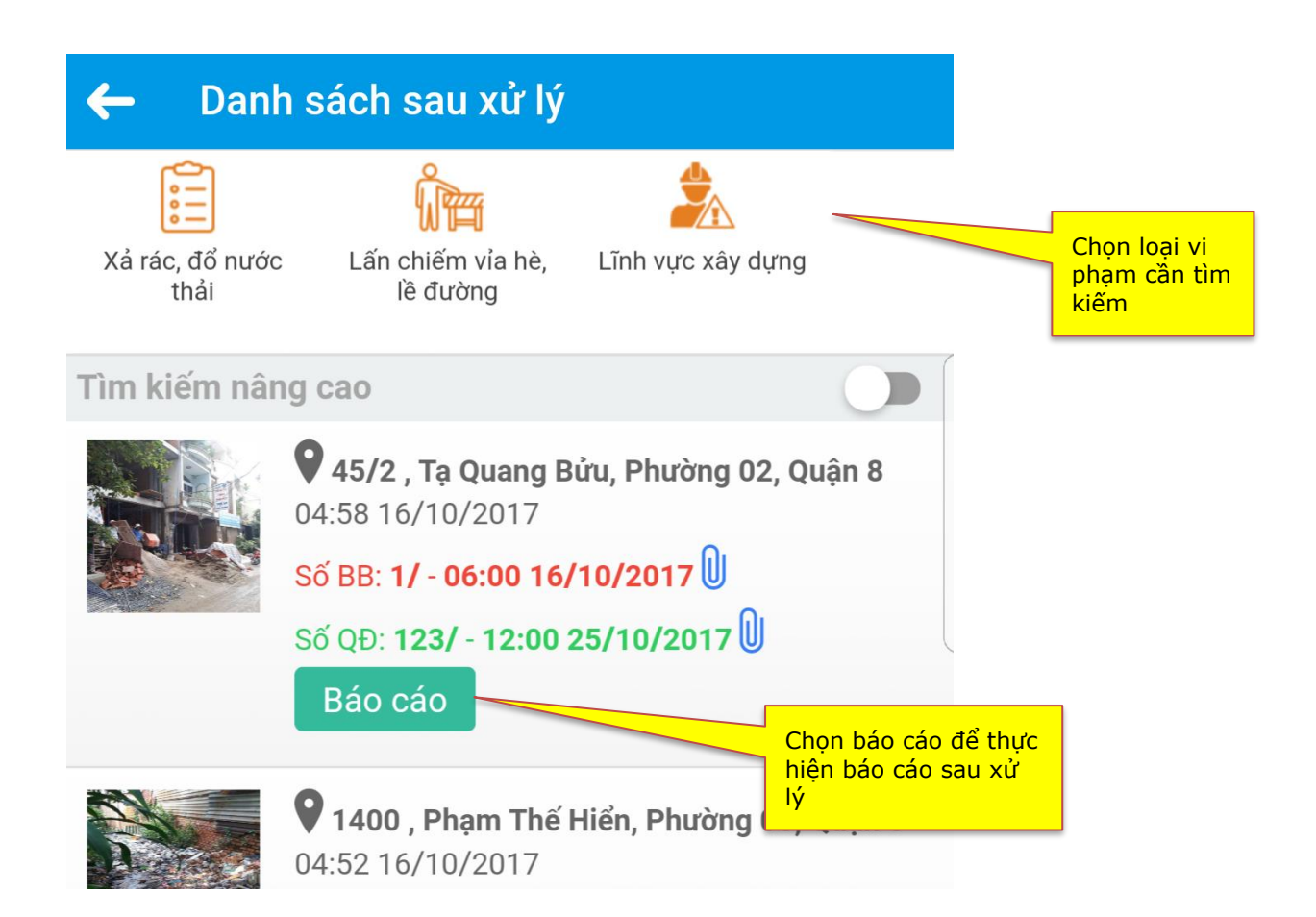

#### Bước 3: Chụp hình, nhập nội dung báo cáo và gửi nội dung báo cáo

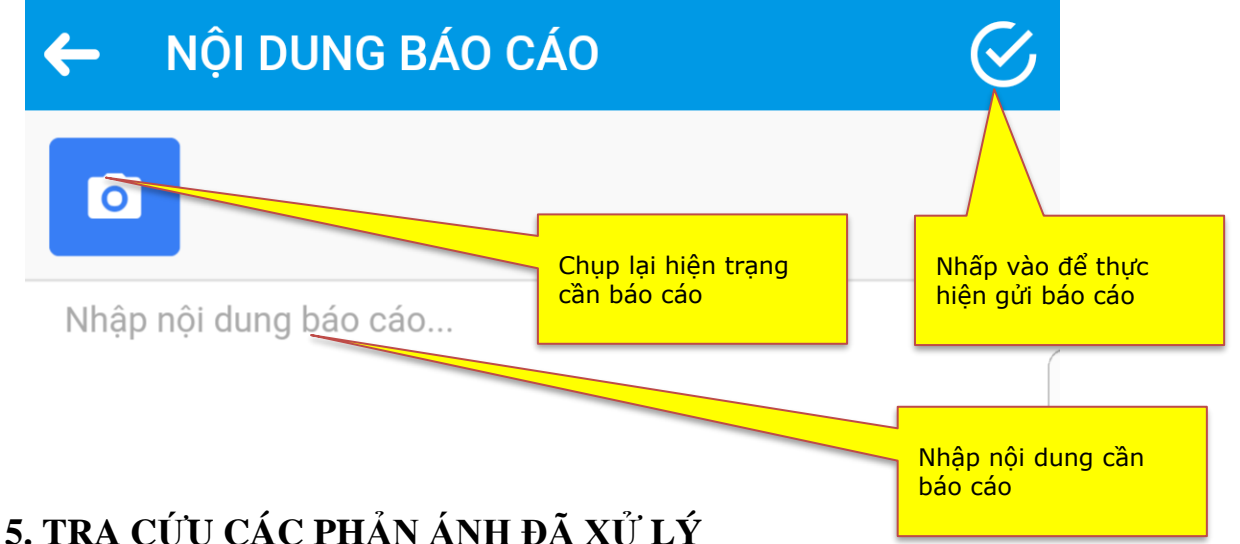

# **Mục đích**: Cho phép tra cứu tất cả các phản ánh vi phạm đã được xử lý trong địa bàn quận.

Các bước thao tác:

**Bước 1**: Nhấp chọn **"Tra cứu" Bước 2**: Nhập các tiêu chí cần tra cứu trên màn hình

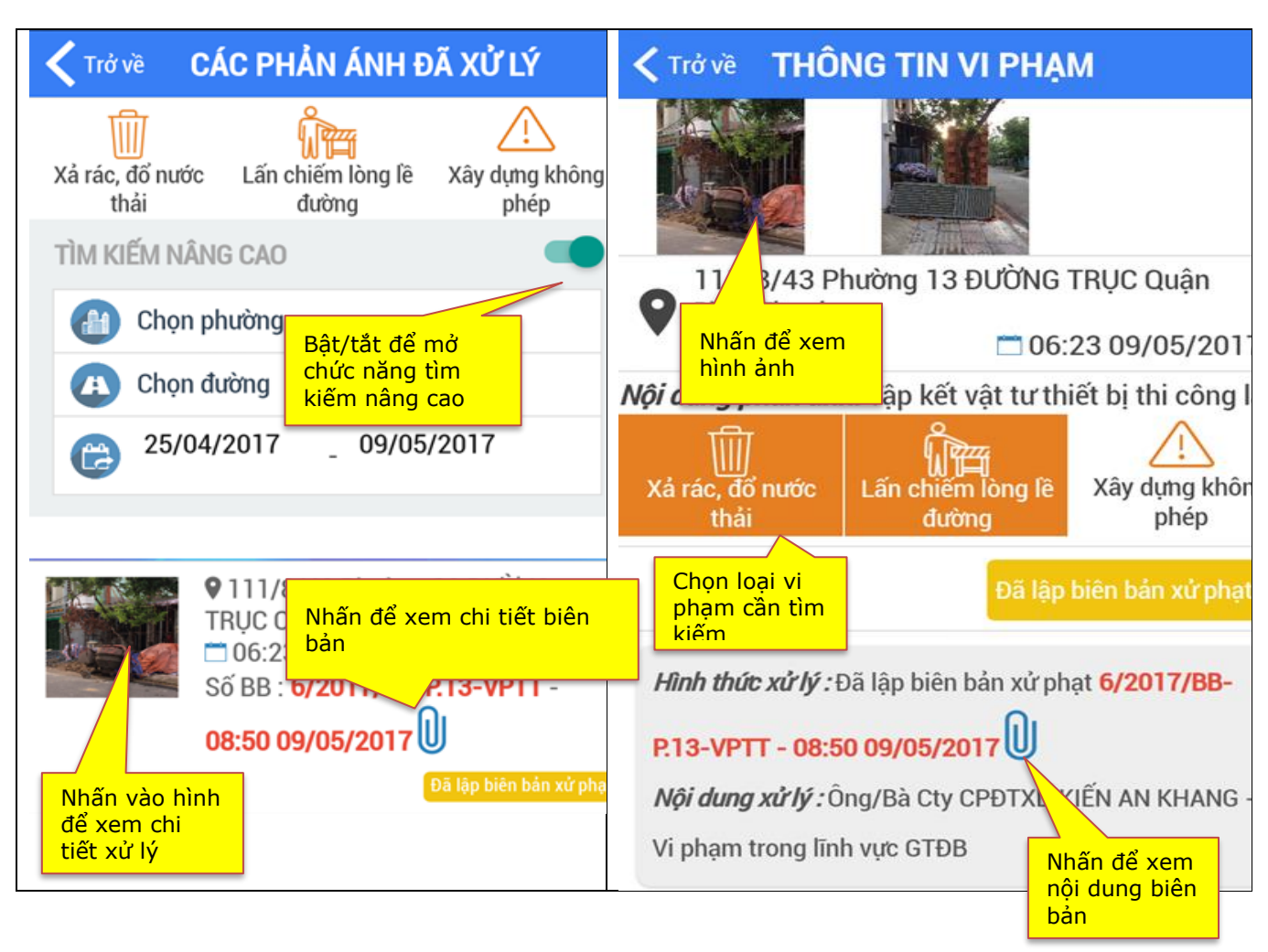

## 6. XEM NỘI DUNG CÁC PHẢN ÁNH SAU KHI XỬ LÝ

- Mục đích: Cho phép xem danh sách các tin phản ánh kết quả xử lý (người phản ánh chưa hoài lòng với kết xử lý, muốn tiếp tục phản ánh).

## - Hướng dẫn thao tác:

Bước 1: Nhân

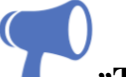

"Tin phản ánh sau xử lý"

Bước 2: Xem từng nội dung và nhập thông tin trao đổi.

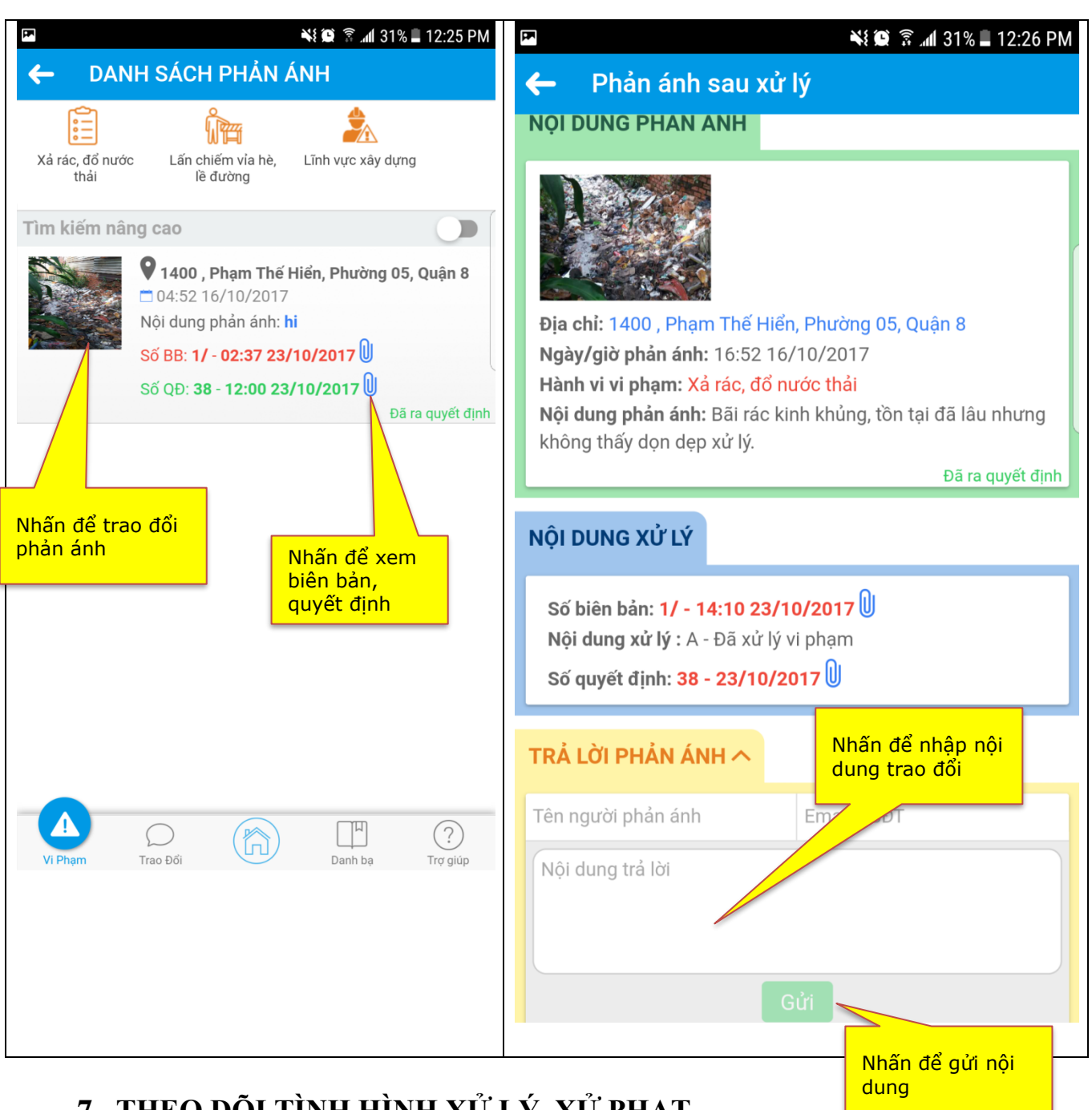

#### 7. THEO DÕI TÌNH HÌNH XỬ LÝ, XỬ PHẠT

- Mục đích: Cho phép xem các vụ việc đang xử lý, quá hạn/còn hạn và thực hiện các trao đổi/chỉ đạo nhắc nhở xử lý.

#### - Hướng dẫn thao tác:

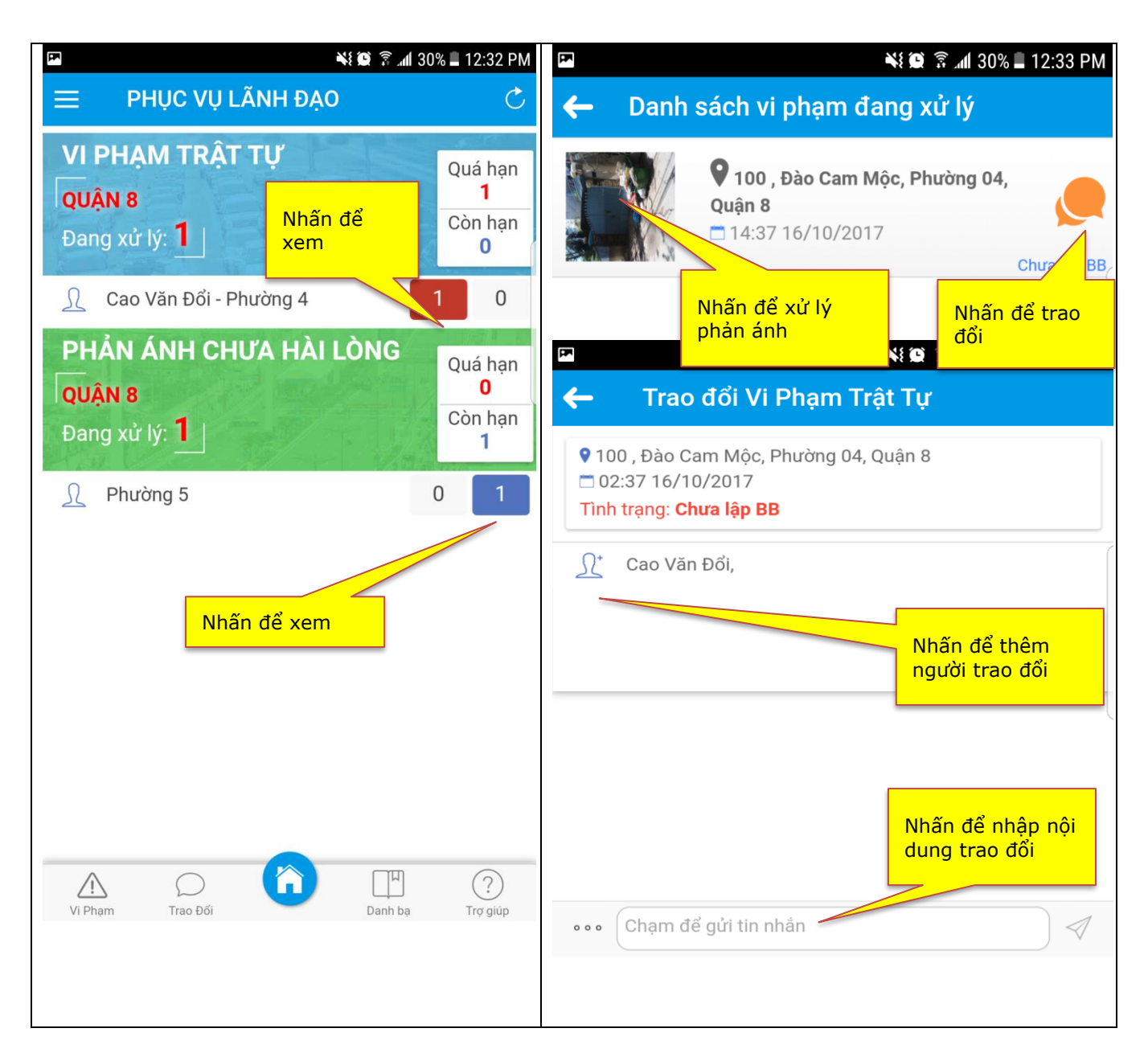

## HƯỚNG DẪN CÁCH MỞ VỊ TRÍ/LOCATION

| Tiếng anh                                          | Tiếng việt                                      |  |  |  |
|----------------------------------------------------|-------------------------------------------------|--|--|--|
| Với Iphone/Ipad                                    |                                                 |  |  |  |
| 1. Your iPhone's Settings                          | 1. Vào mục Cài đặt                              |  |  |  |
| 2. Privacy > Location Services                     | 2. Chọn vào mục <b>Bảo mật/Quyền riêng</b>      |  |  |  |
| <b>3.</b> Turn <b>On</b> location services (chosen | tư                                              |  |  |  |
| While Using the App)                               | 3. Chọn <b>Dịch vụ Định vị</b>                  |  |  |  |
|                                                    | 4. Bật (mở) Dịch vụ Định vị                     |  |  |  |
| Với máy hệ điều hành adroid                        |                                                 |  |  |  |
| 1. Open your device's Settings app 🕸.              | 1. Mở ứng dụng Cài đặt của thiết bị 🕸.          |  |  |  |
| 2. Under "Personal," tap <b>Location</b> .         | 2. Trong "Cá nhân", nhấn Vị trí.                |  |  |  |
| 3. At the top, tap the <b>On/Off</b> switch.       | 3. Ở trên cùng, nhấn vào nút gạt <b>Bật/Tắt</b> |  |  |  |
|                                                    | (GPS).                                          |  |  |  |